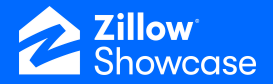

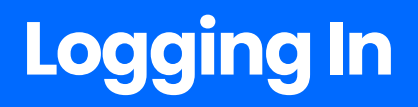

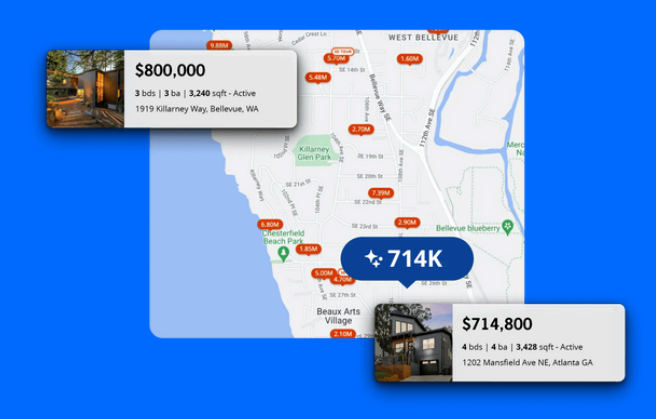

## Logging in

- If you've previously logged into Showcase, enter your credentials at <u>ZillowShowcase.com</u>.
- If you've never logged into Showcase, click "Login" in the top right corner of ZillowShowcase.com, then:
- 1. Click "Sign up."
- 2. Enter your email and click "Continue."
- 3. Create your password.
- 4. Get started!

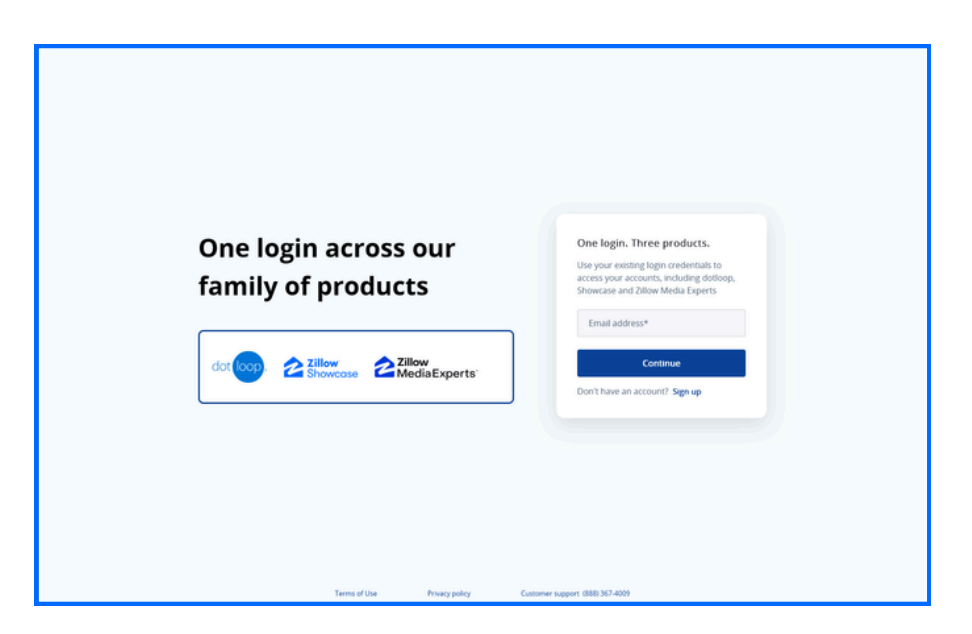

If prompted, we recommend opting into additional security, such as adding a phone number for two-factor authentication or using an authenticator application.

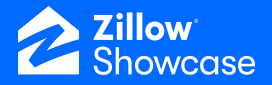

## Updating login and security details

- Once you've logged in, click the arrow next to your name in the top right corner.
- Select "My Account" to update your login and security details.
- Then, click the "Login & security" tab on the left side of your screen to review and update your email and password, as well as multi-factor authentication.

| Login<br>Email address<br>test@test.com | Change email    |
|-----------------------------------------|-----------------|
| Password                                | Change password |
| Multi-factor authentication             | Remove all      |
| <b>Text/SMS</b> (xxx-xxx-4593)          | Remove          |
| Authenticator app                       | Remove          |